# **Scratch Programming: 1. Shapes**

Task: Create a square

#### **Lesson Objectives:**

To learn how to scratch blocks as instructions to make a program

#### What do you need to do?

Follow the instructions below. Always remember to save your work (Save as) in a place you can remember and test your program. Regular saving of your programs will help you if you make mistakes or if there is problem and you lose your work.

#### Instructions

Open Scratch 3. You should see something like the screen shot below

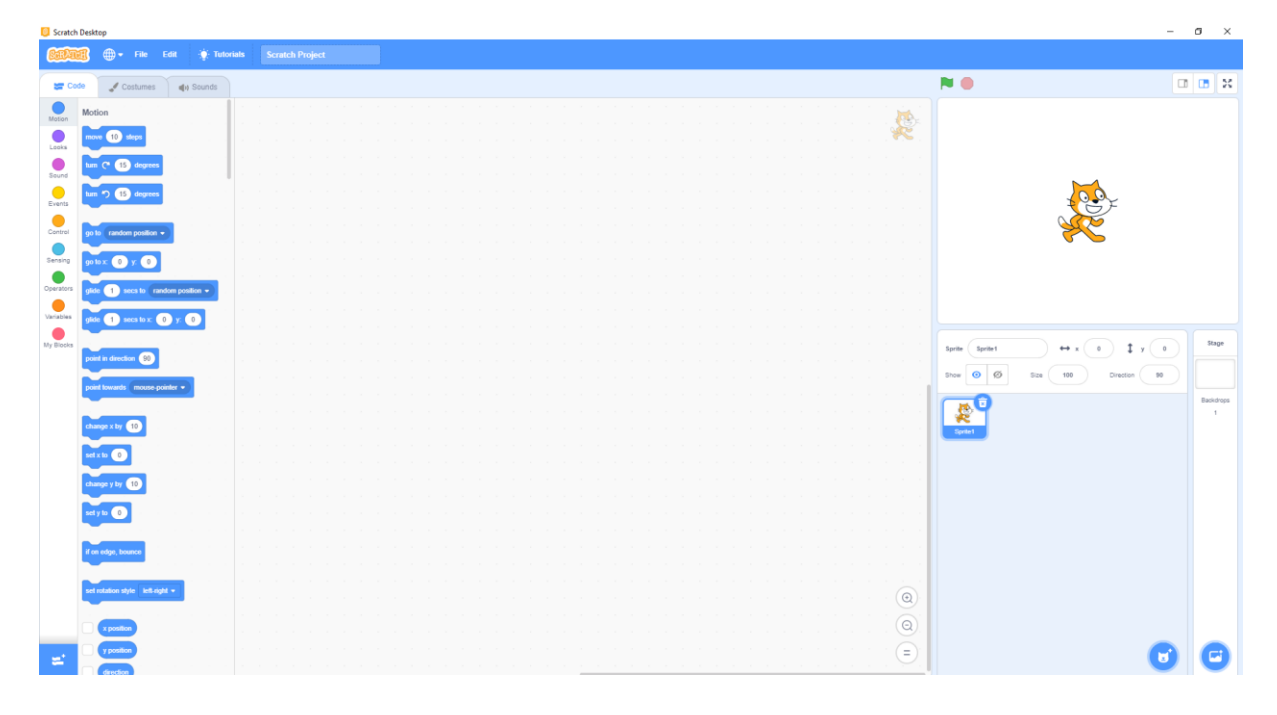

We will use the blocks to the left to make instructions that the cat (right) will follow. To use blocks we drag a block from the left into the middle stage area. To make the cat follow the instructions we can either click on the block in the stage, or use event blocks (e.g. when green flag clicked) which we will see soon.

Choose a background – called a backdrop (see below)

- Click the blue circle bottom right hand side,
- then choose a backdrop
- Choose backdrops from library

In this example choose the graph so we can see the x and y axis

| <b>4</b> 5 | Continue de                   | Sounds | as | alch Proy | a |  |  |  |  |  |  |  |  |              | N 0            |                                         |                |         |
|------------|-------------------------------|--------|----|-----------|---|--|--|--|--|--|--|--|--|--------------|----------------|-----------------------------------------|----------------|---------|
|            | - Cumuns - 40                 |        |    |           |   |  |  |  |  |  |  |  |  |              |                |                                         |                |         |
| Mol        | Gon                           |        |    |           |   |  |  |  |  |  |  |  |  |              |                |                                         |                |         |
| -          | eve 📵 skops                   |        |    |           |   |  |  |  |  |  |  |  |  | . <b>*</b> < |                |                                         |                |         |
|            | C 15 degrees                  |        |    |           |   |  |  |  |  |  |  |  |  |              |                |                                         |                |         |
|            |                               |        |    |           |   |  |  |  |  |  |  |  |  |              |                |                                         | -              |         |
|            | = 🎲 🕕 degrees                 |        |    |           |   |  |  |  |  |  |  |  |  |              |                |                                         | 2 <b>0</b> ~   |         |
|            |                               |        |    |           |   |  |  |  |  |  |  |  |  |              |                | ~>                                      |                |         |
|            | to random position +          |        |    |           |   |  |  |  |  |  |  |  |  |              |                | ~~~~~~~~~~~~~~~~~~~~~~~~~~~~~~~~~~~~~~~ | $\leq$         |         |
|            |                               |        |    |           |   |  |  |  |  |  |  |  |  |              |                |                                         | -              |         |
| ۳          |                               |        |    |           |   |  |  |  |  |  |  |  |  |              |                |                                         |                |         |
|            | fe 🕕 secs la random pos       |        |    |           |   |  |  |  |  |  |  |  |  |              |                |                                         |                |         |
|            | -                             |        |    |           |   |  |  |  |  |  |  |  |  |              |                |                                         |                |         |
| *          | de 🚺 seca la x: 🕕 y: (        | 0      |    |           |   |  |  |  |  |  |  |  |  |              |                |                                         |                |         |
| _          |                               |        |    |           |   |  |  |  |  |  |  |  |  |              | Sector Sectors |                                         |                | Stage   |
| poi        | int in direction (90)         |        |    |           |   |  |  |  |  |  |  |  |  |              |                |                                         |                |         |
|            |                               |        |    |           |   |  |  |  |  |  |  |  |  |              | Show 💿 💋       | 5124 <b>100</b>                         | Direction 90   |         |
| 5          | an towards include points +   |        |    |           |   |  |  |  |  |  |  |  |  |              |                |                                         |                | Backdro |
|            |                               |        |    |           |   |  |  |  |  |  |  |  |  |              | 11 & Y         |                                         |                | 1       |
| <u>~</u>   | ange x by 10                  |        |    |           |   |  |  |  |  |  |  |  |  |              | Spelle 1       |                                         |                |         |
|            | 12.10                         |        |    |           |   |  |  |  |  |  |  |  |  |              |                |                                         |                |         |
|            |                               |        |    |           |   |  |  |  |  |  |  |  |  |              |                |                                         |                |         |
| da         | ange y by 10                  |        |    |           |   |  |  |  |  |  |  |  |  |              |                |                                         |                |         |
|            |                               |        |    |           |   |  |  |  |  |  |  |  |  |              |                |                                         | $\sim$         |         |
|            |                               |        |    |           |   |  |  |  |  |  |  |  |  |              |                |                                         |                |         |
|            |                               |        |    |           |   |  |  |  |  |  |  |  |  |              |                |                                         | /              |         |
|            | a copi, bounce                |        |    |           |   |  |  |  |  |  |  |  |  |              |                |                                         |                |         |
|            |                               |        |    |           |   |  |  |  |  |  |  |  |  |              |                |                                         |                |         |
|            | rotation style   left-right = |        |    |           |   |  |  |  |  |  |  |  |  | · (Q)        |                | 1                                       |                |         |
|            |                               |        |    |           |   |  |  |  |  |  |  |  |  | 10           |                |                                         |                | <       |
|            | x position                    |        |    |           |   |  |  |  |  |  |  |  |  | Q            |                |                                         | Choose a Backd | rop Q   |
|            | y position                    |        |    |           |   |  |  |  |  |  |  |  |  | · (=)        |                |                                         |                |         |

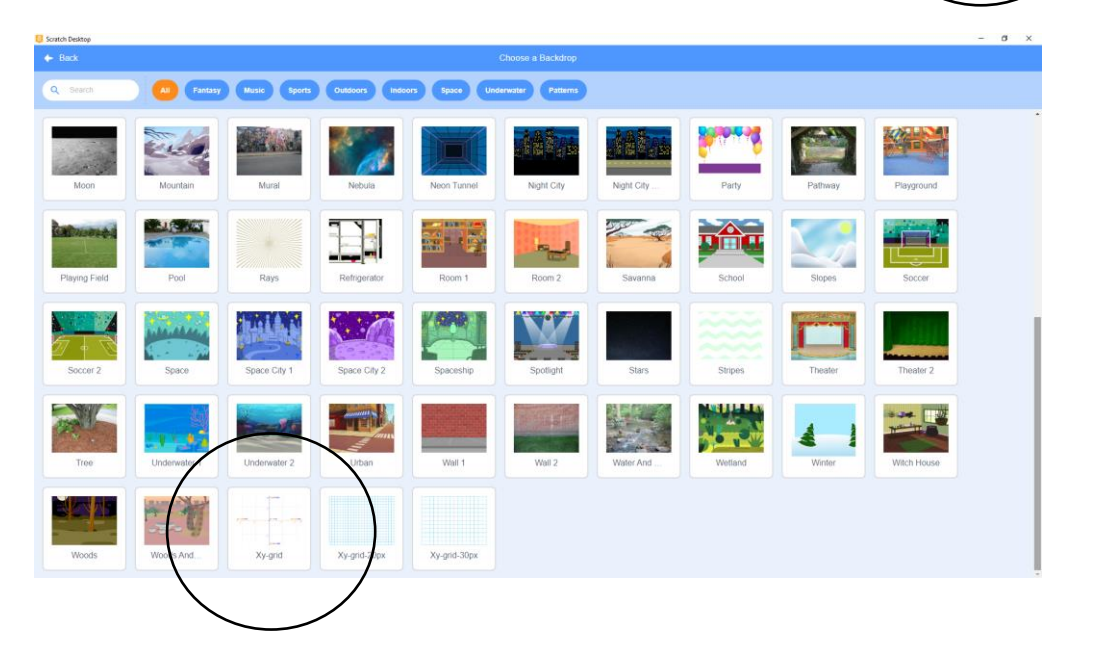

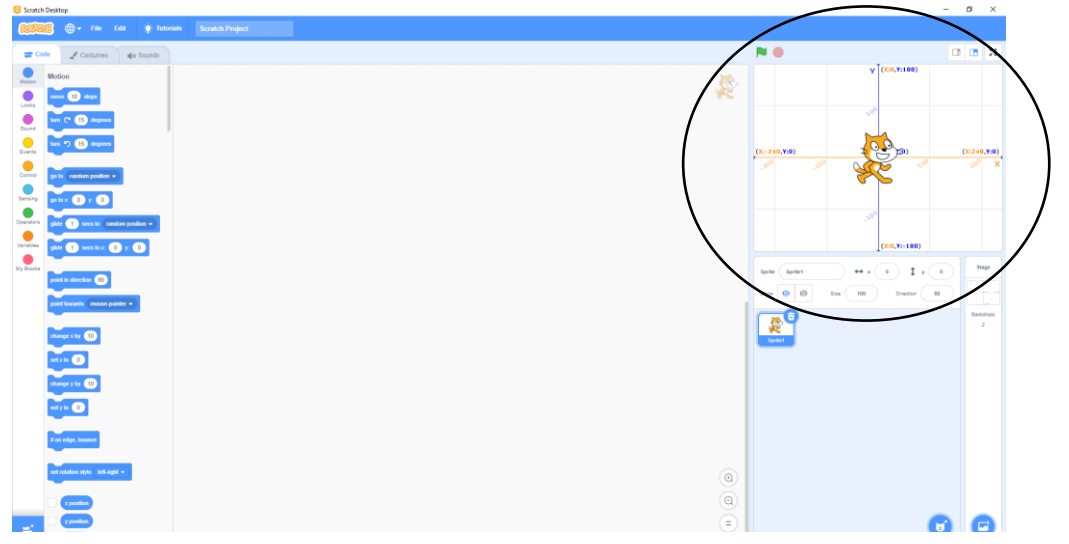

- Move the cat to the top right part
- notice the x, y coordinates are both positive
- move it down y is negative
- or move it left x is negative
- bottom left x, y both negative

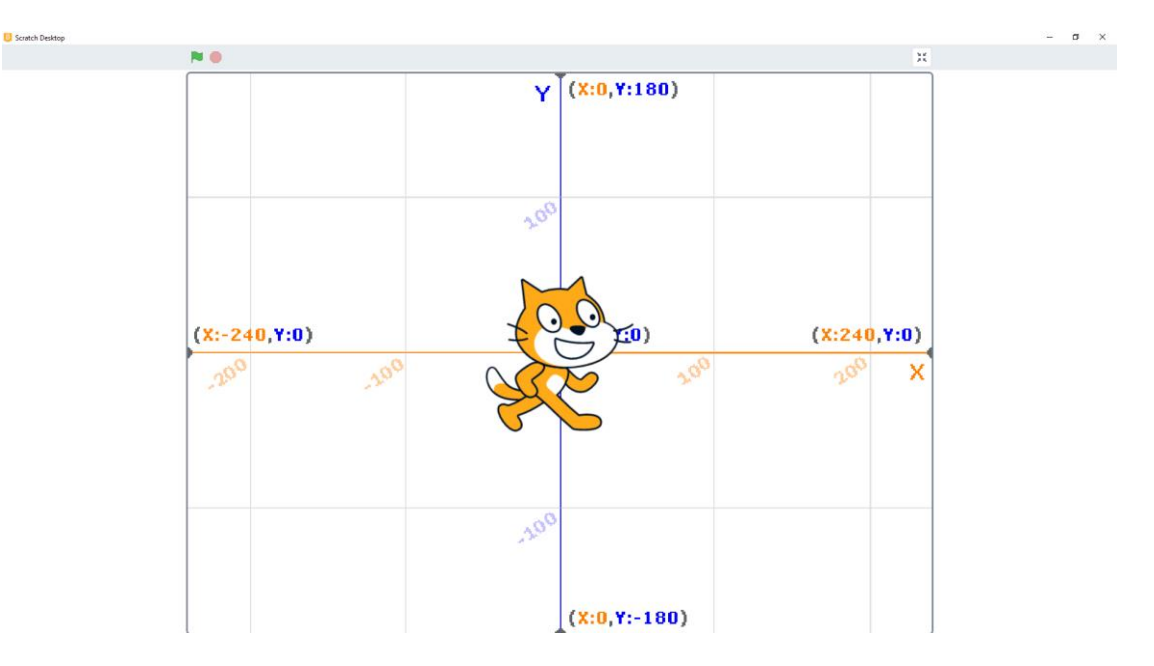

- Click the scripts tab
- Then motion (blue color)
- Move the **go to** block on to the script area
- Enter 100,100 for x & y
- Now click on the blue block

What does it do?

|              | Scratch Desktop                                                                                                    | Scratch Desktop                                      |
|--------------|----------------------------------------------------------------------------------------------------|------------------------------------------------------|
|              | Scratch Project                                                                                                    | California 🗇 - File Edit 🔆 Tutorials Scratch Project |
| 1            | 😅 Code 🚽 Costume 🍕 Sounds                                                                                                    | 🐷 Code 🚽 Costumes 🐗 Sounds                           |
|              | Motion Motion                                                                                                    | Motion Motion                                        |
| $\mathbf{X}$ |                                                                                                    | Losis nove 10 dep                                    |
|              |                                                                                                    |                                                      |
|              |                                                                                                    |                                                      |
|              | Control go to random position •                                                                                                    | Centrer gals random position •                       |
|              | Swing plox 0 r 0                                                                                                    | Sening paix () r () go to x: () y: ()                |
|              | Cperators                                                                                                    | Constant and a read of and a state a                 |
|              | Variables utility of the second of the second of the secon |                                                      |
|              | My blocks paint in direction (9)                                                                                                    | Ny Books                                             |
|              | positi becards mouse-positor +                                                                                                    | point lowards moune-pointer +                        |
|              | change a by 🚯                                                                                                    | (change x by 10)                                     |
|              | with 0                                                                                                    |                                                      |
|              | change y by 🕐                                                                                                    | change y C                                           |
|              | entype 💽 and a second second s                                                                                                    | with O                                               |
|              | f on edge, bounce                                                                                                    |                                                      |
|              |                                                                                                    |                                                      |
|              | est studios agree test regist +                                                                                                    | set station side kill side +                         |
|              |                                                                                                    |                                                      |
|              |                                                                                                    |                                                      |

Blocks are separate commands – You can join them by 'snapping' them together You can right-click and use 'duplicate' to copy a block

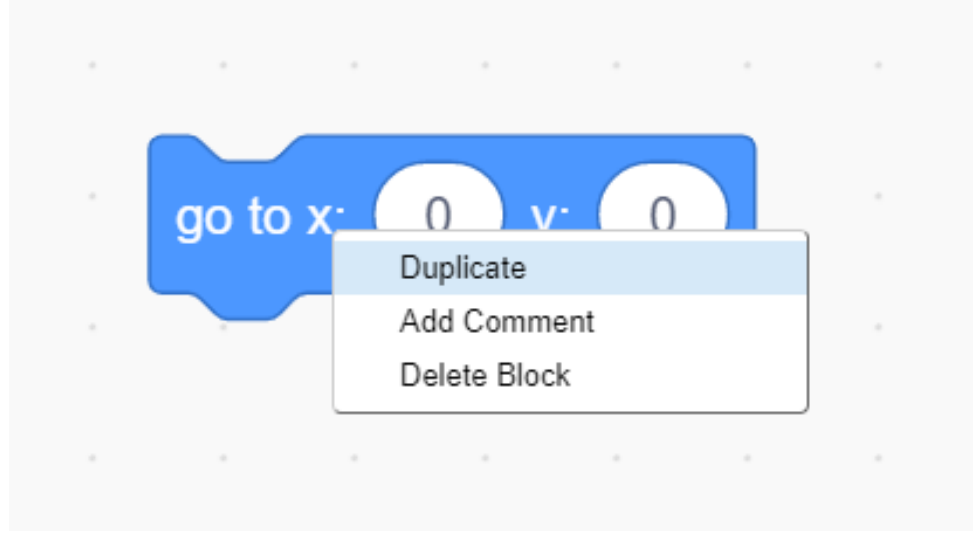

How would you make the sprite move around in a square?

- Ask your partner / a friend
- Try it!
- what did you find?

### Click on the blocks

- Does it move in a square?
- How could we control the time?

### Timing

- Click the control option (orange)
- Select wait \_\_\_\_\_ seconds #e.g. 0.2 seconds
- run is it OK now?
- you can add the forever block to run it continuously
- click the red button (hexagon) to stop it
- add 'when (green flag) clicked' in events
- this starts the program when the user uses the green flag

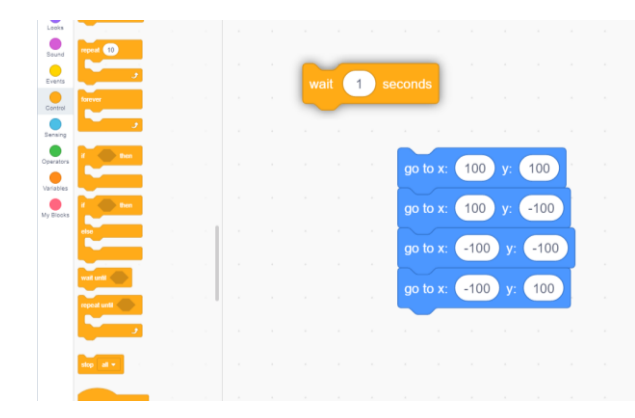

| Scratch Desktop                                                                                                 | - a ×                 |
|----------------------------------------------------------------------------------------------------|-----------------------|
| Caller + Fa Edit + Televish Separat Project                                                                     |                       |
| 😹 Cole 🧳 Cashees 44 Savets 🕅 🔍                                                                                  |                       |
|                                                                                                    | Y (X:0,Y:180)         |
| when 📜 clicked                                                                                                  | *** <b>**</b> *       |
|                                                                                                    | (X:8,Y:0) (X:240,Y:0) |
|                                                                                                    |                       |
| wait U.2 seconds                                                                                                | -100                  |
| go to x: 100 y: -100                                                                                            | (X:0,Y:-180)          |
| Ny fitted mesopri-                                                                                              | • x 100 ‡ y 100 Stage |
| go to x: -100 y: -100                                                                                           | Baskdrops<br>2        |
|                                                                                                    |                       |
| go to x: -100 y: 100 have a second second second second second second second second second second second second |                       |
| wait 0.2 seconds                                                                                                |                       |
| 2                                                                                                    |                       |
|                                                                                                    |                       |
|                                                                                                    | 00                    |

#### The Pen

| Scratch Desktop                               | _                               |                                    |                                    | Scratch Desktop            |                   |                |
|-----------------------------------------------|---------------------------------|------------------------------------|------------------------------------|----------------------------|-------------------|----------------|
| File Edit 🌾 Tutoriats Scratch Project         |                                 |                                    |                                    |                            | dit 🔆 Tutorials S | cratch Project |
| ter Code de Costumes de Sounds                |                                 |                                    |                                    | 定 Code 🛛 🔮 Costumes        | ato Solveds       |                |
|                                               |                                 |                                    |                                    | Pen<br>Motion              | - N - N - N -     |                |
|                                               |                                 |                                    |                                    | Looks erase all            |                   |                |
| Sound when space - key pressed                |                                 |                                    |                                    | Sound 2                    |                   |                |
| Events when this spake clicked                |                                 |                                    |                                    | events pen down            |                   |                |
| Central when backdrop switches to backdrop1 - | ints and drums.                 | Pen<br>Draw with your sprites.     | Video Sensing<br>Sense motion with |                            |                   |                |
| Sensing A A A A A W                           |                                 |                                    |                                    | Sensing set pen color to   |                   |                |
| Cperators when loudness + > (0)               |                                 |                                    |                                    | Operators change pen color | - by (10)         |                |
| Variables 9                                   |                                 |                                    |                                    | Variables                  |                   |                |
| My Books                                      |                                 |                                    |                                    | My Blocks                  |                   |                |
|                                               |                                 |                                    | Constant P                         | Pan change pen size by     |                   |                |
|                                               |                                 |                                    |                                    | set pen size to 1          |                   |                |
| Control                                       |                                 | LEGO MINDSTORMS EV3                | LEGO BOOST                         |                            |                   |                |
|                                               | r projects with the world.      | Build interactive robots and more. | Bring robotic creal                |                            |                   |                |
| inpert (1)                                    | Collaboration with<br>micro:bit | Requires Collaboration with        | Requires                           |                            |                   |                |
|                                               |                                 |                                    |                                    |                            |                   |                |
|                                               |                                 |                                    |                                    |                            |                   |                |
|                                               |                                 |                                    |                                    |                            |                   |                |
|                                               |                                 |                                    |                                    |                            |                   |                |
|                                               |                                 |                                    |                                    |                            |                   |                |
|                                               |                                 |                                    |                                    | =                          |                   |                |
| /                                             |                                 |                                    |                                    |                            |                   |                |

- use the pen down block
- Set the line thickness with set pen size = 10
- run
- Now set the line thickness with set pen size = 5
- Use the erase all block before the pen blocks start
- run
- Now try a different color
- use 'set pen color to\_\_\_\_'
- now click on the color box
- this selects that you wish to change the color

- now click on a red part of the screen (e.g. red button)
- now your color is red
- run

**Final changes** 

- Move the cat back to the middle
- Now change to the background to 'stars'

| Scratch   | Desktop                   |                                                                                                    | - 0 ×      |
|-----------|---------------------------|----------------------------------------------------------------------------------------------------|------------|
| 8000      | 🚯 🌐 = File Edit 👌         |                                                                                                    |            |
| ar Cox    | Costumes 40 Sou           | N O                                                                                                    | 0 🖪 X      |
| Moton     | Pen                       | X. No. of the second second second second second second second second second second second second second second |            |
| •         | / crass at                | a da ana ang ang ang ang ang ang ang ang an                                                                     |            |
| •         | / stamp                   |                                                                                                    | C.         |
| Sound     | pes down                  |                                                                                                    |            |
| Eventa    |                           | / erase all                                                                                                    |            |
| Control   | ponisp                    | 🖊 pen down                                                                                                    | and the fi |
| Sensing   | set pen color to          | 🗾 set pen color to 🛑                                                                                            |            |
| Operatore | 📝 change pen color + by 🚺 |                                                                                                    |            |
| Variables | y setpen color + to 50    | Change per Szze by (3)                                                                                          |            |
| My Blocks | charge set size by        | 90 lo x (100) y (100)<br>Sprite Sprite (100) x (100)                                                            | 100 Stage  |
| Pan       |                           | wait 02 seconds                                                                                                 | м          |
|           | set pen size to 1         | go to x. 100 y100                                                                                               | Deckshops  |
|           |                           | wat 02 seconds                                                                                                  |            |
|           |                           | ge to x (-100) y (-100)                                                                                         |            |
|           |                           | wait (02) seconds                                                                                               |            |
|           |                           |                                                                                                    |            |
|           |                           |                                                                                                    |            |
|           |                           |                                                                                                    |            |
|           |                           |                                                                                                    |            |
|           |                           |                                                                                                    |            |
|           |                           | en l'en la la companya de la companya de la companya de la companya de la companya de la companya de la company | ~ ~        |
| =         |                           |                                                                                                    |            |

• You can get rid of the line to start by using 'pen up' and moving the pen down instructions

### Now try something different

- Draw a square by changing the angle
- Draw a triangle
- Draw a circle
- Draw five squares of different sizes inside each other
- Draw a House (without pen up)
- Draw something of your own!!!

# Well done you have completed Task 1